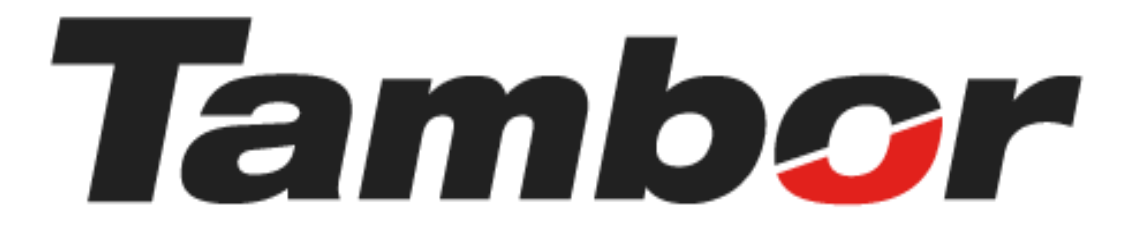

# INSTRUCTIVO DE USUARIO

Módulo de Taller Eliminar Bahías

Agosto 2024

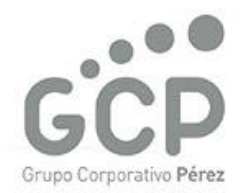

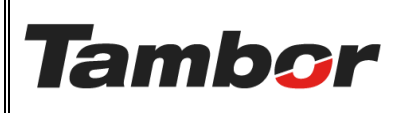

VERSIÓN: 01

ELABORACIÓN: agosto de 2024

**REVISIÓN:** agosto de 2024

PÁGINA: 2 DE 5

# CONTENIDO

| 1. | ELIA | AINAR BAHÍAS              | 3 |
|----|------|---------------------------|---|
|    | 1.1. | żQué es?                  | 3 |
|    | 1.2. | Procedimiento Paso a Paso | 3 |

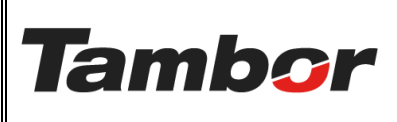

VERSIÓN: 01

ELABORACIÓN: agosto de 2024

**REVISIÓN:** agosto de 2024

PÁGINA: 3 DE 5

# 1. ELIMINAR BAHÍAS

## 1.1. ¿Qué es?

Establecer un nuevo espacio virtual en el sistema Odoo, que podrá ser reservado para cada servicio a realizar en el taller.

## 1.2. Procedimiento Paso a Paso

- a. Acceder a Odoo (ver Instructivo "Acceder al Sistema").
- b. Acceder al Módulo de Taller Odoo (ver instructivo "Acceder al Módulo de Taller").

### c. En la barra de Menú Seleccionar "Planeación"

d. Seleccionar la opción "Bahía".

| Taller Órdenes Planeación Contratos Cont                                                                                                    |                                       | atos Produc | Productos Informes General Configuración |      |                              | •             | 1-80/679 < > |              |           |   | D 0 |
|----------------------------------------------------------------------------------------------------|---------------------------------------|-------------|------------------------------------------|------|------------------------------|---------------|--------------|--------------|-----------|---|-----|
| Fecha de la orden                                                                                                    | Reserva de Citas<br>Bloqueo a Bahías  | Número      | от                                       | Cita | Cliente                      | Vendedor      | Estado       | Estado de la | a factura |   | 7   |
| -                                                                                                    | Bahía<br>Bloqueo a Bahias por horario |             |                                          |      |                              |               | -            | -            |           |   |     |
|                                                                                                    | Funciones                             | 10100       |                                          |      |                              |               | -            | -            |           |   |     |
|                                                                                                    |                                       |             |                                          |      |                              |               | -            | _            |           | • |     |
| and the second second s |                                       | -           |                                          |      | AND DESCRIPTION OF           |               | -            | -            |           |   |     |
| 1.000                                                                                                    |                                       | -           |                                          |      |                              |               |              | -            |           |   |     |
|                                                                                                    |                                       | -           |                                          |      | 100000-00700-00              |               | -            | _            |           |   |     |
|                                                                                                    |                                       | -           |                                          |      | 10.100                       | Carde Service | -            | _            |           |   |     |
|                                                                                                    |                                       |             |                                          |      | No. of the second second     |               |              | -            |           |   |     |
|                                                                                                    |                                       | -           |                                          |      | And the second second second |               | -            | 100.001      |           |   |     |
|                                                                                                    | And the second second                 |             |                                          |      | Accession research film      |               |              | 1.1          | •         |   |     |

e. Se mostrará la Pantalla de las Bahías (de la Sucursal)

| 🛠 Taller Ördenes  | Planeación Productos Informes Genera | l Configuración     |                                    |          |                  |                           | <b>≘ ∮</b> Ø 🧾 |
|-------------------|--------------------------------------|---------------------|------------------------------------|----------|------------------|---------------------------|----------------|
| Nuevo Bahías 🌣    |                                      | Q 🛢 s               | ucursal X Nombre Coronado X Buscar |          | •                |                           | 1-1/1 < >      |
| Nombre            | Funciones                            | Funcion por defecto | Empleados                          | Sucursal | Calendario       | Permitir reservas pasadas | Activo 🐳       |
| Coronado (6)      |                                      |                     |                                    |          |                  |                           |                |
| 01 Coronado       | Mecánica                             | Mecánica            |                                    | Coronado | Horario Coronado |                           |                |
| 02 Coronado       | Alineamiento                         | Alineamiento        |                                    | Coronado | Horario Coronado |                           |                |
| 03 Coronado       | Mecánica                             | Mecánica            | Jose Lorenzo                       | Coronado | Horario Coronado |                           |                |
| 04 Coronado       | Mecánica                             |                     | Eliecer de la Cruz                 | Coronado | Horario Chitré   |                           |                |
| 05 Coronado       | Mecánica                             | Mecánica            | Luis Martinez                      | Coronado | Horario Coronado |                           |                |
| 06 Coronado       | Mecánica                             | Mecánica            |                                    | Coronado | Horario Coronado |                           |                |
| Agregar una línea |                                      |                     |                                    |          |                  |                           |                |
|                   |                                      |                     |                                    |          |                  |                           |                |
|                   |                                      |                     |                                    |          |                  |                           |                |

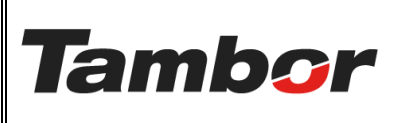

#### INSTRUCTIVO DE USUARIO Odoo

Módulo de Taller Eliminar Bahías VERSIÓN: 01

ELABORACIÓN: agosto de 2024

**REVISIÓN:** agosto de 2024

PÁGINA: 4 DE 5

f. Seleccionar la bahía que se va a eliminar

| 🛠 Taller Órdenes Pl              | aneación Productos Informes General     | Configuración       |                    |          |                  |                           | 😭 绝 🕖 🚺  |  |  |
|----------------------------------|-----------------------------------------|---------------------|--------------------|----------|------------------|---------------------------|----------|--|--|
| Nuevo Bahías                     | Nuevo Bahías 1 selecconado X & Acciones |                     |                    |          |                  |                           |          |  |  |
| Nombre                           | Funciones                               | Funcion por defecto | Empleados          | Sucursal | Calendario       | Permitir reservas pasadas | Activo 📫 |  |  |
| <ul> <li>Coronado (6)</li> </ul> |                                         |                     |                    |          |                  |                           |          |  |  |
| 01 Coronado                      | Mecánica                                | Mecánica            |                    | Coronado | Horario Coronado |                           |          |  |  |
| 02 Coronado                      | Alineamiento                            | Alineamiento        |                    | Coronado | Horario Coronado |                           |          |  |  |
| 03 Coronado                      | Mecánica                                | Mecánica            | Jose Lorenzo       | Coronado | Horario Coronado |                           |          |  |  |
| 04 Coronado                      | Mecánica                                |                     | Eliecer de la Cruz | Coronado | Horario Chitré   |                           |          |  |  |
| 05 Coronado                      | Mecánica                                | Mecánica            | Luis Martinez      | Coronado | Horario Coronado |                           |          |  |  |
| 06 Coronado                      | Mecánica                                | Mecánica            |                    | Coronado | Horario Coronado |                           |          |  |  |
| Agregar una línea                |                                         |                     |                    |          |                  |                           |          |  |  |
| Seleccionar                      |                                         |                     |                    |          |                  |                           |          |  |  |

### g. Pulsar el botón "Acciones"

#### h. Seleccionar la opción "Eliminar"

| 🛠 Taller Órden                  | 🛠 Taller Órdenes Planeación Contratos Contratos Productos Informes General Configuración |                     |                  |                          |                |                           |          |  |  |
|---------------------------------|------------------------------------------------------------------------------------------|---------------------|------------------|--------------------------|----------------|---------------------------|----------|--|--|
| Nuevo Bahías                    |                                                                                          | 1-1/1 < >           |                  |                          |                |                           |          |  |  |
| Nombre                          | Funciones                                                                                | Funcion por defecto | Empleados        | £ Exportar               | Calendario     | Permitir reservas pasadas | Activo 業 |  |  |
| <ul> <li>Dorado (12)</li> </ul> |                                                                                          |                     |                  | d Desarchivar            |                |                           |          |  |  |
| 01 Dorado                       | Bahía Express                                                                            | Bahía Express       | Jahir Perez      | Duplicar                 | Horario Dorado |                           |          |  |  |
| 02 Dorado                       | Mecánica                                                                                 | Mecánica            | Abdel Bonilla    | Eliminar  Bloquear babía | Horario Dorado |                           |          |  |  |
| 03 Dorado                       | Alineamiento                                                                             | Alineamiento        |                  | Dorado                   | Horario Dorado |                           |          |  |  |
| 04 Dorado                       | Alineamiento                                                                             | Alineamiento        | Edgar Saied      | Dorado                   | Horario Dorado |                           |          |  |  |
| 05 Dorado                       | Mecánica                                                                                 | Mecánica            |                  | Dorado                   | Horario Dorado |                           |          |  |  |
| 06 Dorado                       | Mecánica                                                                                 | Mecánica            |                  | Dorado                   | Horario Dorado |                           |          |  |  |
| 07 Dorado                       | Mecánica                                                                                 | Mecánica            |                  | Dorado                   | Horario Dorado |                           |          |  |  |
| 08 Dorado                       | Mecánica                                                                                 | Mecánica            | Abdel Bonilla    | Dorado                   | Horario Dorado |                           |          |  |  |
| O9 Dorado                       | Mecánica                                                                                 | Mecánica            | Arturo Ramos     | Dorado                   | Horario Dorado |                           |          |  |  |
| 10 Dorado                       | Mecánica                                                                                 | Mecánica            | Christian Vargas | Dorado                   | Horario Dorado |                           |          |  |  |
| 11 Dorado                       | Mecánica                                                                                 | Mecánica            |                  | Dorado                   | Horario Dorado |                           |          |  |  |
| 12. Dorado                      | Hino Mecánica                                                                            | Hino Mecánica       | Annette Pinto    | Dorado                   | Horario Dorado |                           |          |  |  |
| Agregar una líne                | a                                                                                        |                     |                  |                          |                |                           |          |  |  |

- 12.1. Se muestra la Pantalla "Registro Eliminado".
- 12.2. Pulsar el botón "Eliminar" para eliminar la bahía. De lo contrario, pulsar "No".

| Registro eliminado                                                | $\times$ |
|-------------------------------------------------------------------|----------|
| ¿Está seguro de que desea eliminar el registro?                   |          |
| Recuerde que una vez que lo haya eliminado no lo podrá recuperar. |          |
| Eliminar No                                                       |          |

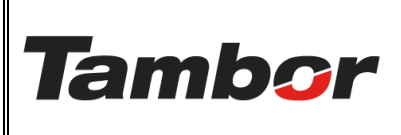

VERSIÓN: 01

ELABORACIÓN: agosto de 2024

**REVISIÓN:** agosto de 2024

PÁGINA: 5 DE 5

#### 12.3. Se mostrarán solo las bahías que se mantienen vigentes para la sucursal.

| 🛠 Taller Órder                                           | nes Planeación Contrato | s Contratos Productos Informes ( | General Configuración |          |                |                           | n 🍨 💿 🚺  |
|----------------------------------------------------------|-------------------------|----------------------------------|-----------------------|----------|----------------|---------------------------|----------|
| Nuevo Bahías 🌢 Q 💿 Sucursal X Sucursal Dorado X Buscar 🔹 |                         |                                  |                       |          |                |                           |          |
| Nombre                                                   | Funciones               | Funcion por defecto              | Empleados             | Sucursal | Calendario     | Permitir reservas pasadas | Activo 🚅 |
| <ul> <li>Dorado (11)</li> </ul>                          |                         |                                  |                       |          |                |                           |          |
| 01 Dorado                                                | Bahía Express           | Bahía Express                    | Jahir Perez           | Dorado   | Horario Dorado |                           |          |
| 02 Dorado                                                | Mecánica                | Mecánica                         | Abdel Bonilla         | Dorado   | Horario Dorado |                           |          |
| 03 Dorado                                                | Alineamiento            | Alineamiento                     |                       | Dorado   | Horario Dorado |                           |          |
| 04 Dorado                                                | Alineamiento            | Alineamiento                     | Edgar Saied           | Dorado   | Horario Dorado |                           |          |
| 05 Dorado                                                | Mecánica                | Mecánica                         |                       | Dorado   | Horario Dorado |                           |          |
| 06 Dorado                                                | Mecánica                | Mecánica                         |                       | Dorado   | Horario Dorado |                           |          |
| 07 Dorado                                                | Mecánica                | Mecánica                         |                       | Dorado   | Horario Dorado |                           |          |
| 08 Dorado                                                | Mecánica                | Mecánica                         | Abdel Bonilla         | Dorado   | Horario Dorado |                           |          |
| 09 Dorado                                                | Mecánica                | Mecánica                         | Arturo Ramos          | Dorado   | Horario Dorado |                           |          |
| 10 Dorado                                                | Mecánica                | Mecánica                         | Christian Vargas      | Dorado   | Horario Dorado |                           |          |
| 11 Dorado                                                | Mecánica                | Mecánica                         |                       | Dorado   | Horario Dorado |                           |          |
| Agregar una lín                                          | ea                      |                                  |                       |          |                |                           |          |

**Nota**: De forma inmediata la bahía queda eliminada, y se mostrarán las bahías que se encuentren activas o inactivas que no hayan sido eliminadas.